# ICEMPE2019 国内参会者注册缴费指南

# \*本《注册缴费指南》仅适用于以<mark>国内参会人员</mark>注册缴费流程

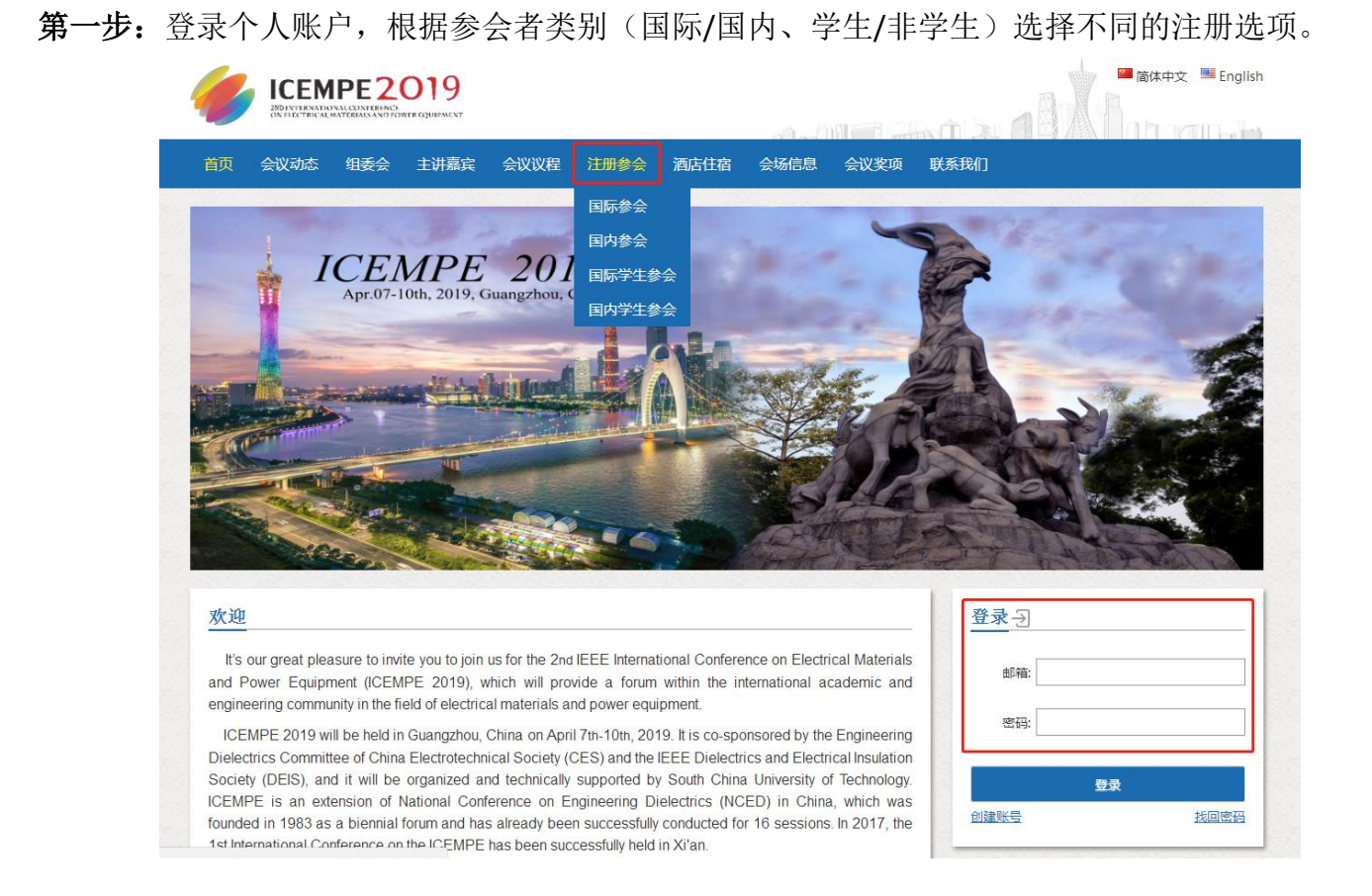

# **第二步**:若参会者是 IEEE/DEI member,请选择对应的注册选项。

#### 国内参会

| Category            | Early Registration<br>(Before Feb.28,2019) | Late Registration<br>(After Feb.28,2019) |          |
|---------------------|--------------------------------------------|------------------------------------------|----------|
| IEEE member         | 4050 CNY                                   | 4400 CNY                                 | Register |
| IEEE DEIS member    | 3750 CNY                                   | 4050 CNY                                 | Register |
| Others              | 4400 CNY                                   | 4750 CNY                                 | Register |
| Accompanying Person | 1350 CNY                                   | 1350 CNY                                 | Register |

Registration fee for domestic participants

\*Note: Deadline for early-bird registration: 11:59pm(CST, GMT+8) February 28, 2019

#### 国内学生参会

#### Registration fee for domestic student participants

| Category            | Early Registration<br>(Before Feb.28,2019) | Late Registration<br>(After Feb.28,2019) |          |
|---------------------|--------------------------------------------|------------------------------------------|----------|
| Student             | 3050 CNY                                   | 3400 CNY                                 | Register |
| IEEE student member | 2700 CNY                                   | 3050 CNY                                 | Register |

\*Note: Deadline for early-bird registration: 11:59pm(CST, GMT+8) February 28, 2019

第三步:填写注册信息(以"国内学生参会-普通学生"为例)。

注意:

- (1) 若在第二步中选择的是 IEEE/DEI member,则在此步骤中填写注册信息时需要填写真实有效的会员号(必填),选择非会员的参会者在填写注册信息时不会出现该填写项。
- (2) 需要发票的国内参会人员填写相应的抬头和税号即可。
- (3) 国内参会人员不需要填写护照信息。
- (4) 一个参会者最多只允许选择绑定一篇论文。
- (5) 没有论文的参会人员填写注册信息后直接提交订单,提示"是否绑定论文"时选择"否" 即可。

| 参会人信息                                 |                        |                           |                       |
|---------------------------------------|------------------------|---------------------------|-----------------------|
| 参会人数量                                 | - 1                    | +                         |                       |
| 参会人                                   | I                      |                           |                       |
| 1                                     |                        |                           |                       |
| *姓名:                                  |                        | *性别:                      | ◎男 ◎女                 |
| * 单位:                                 |                        | * 职称:                     |                       |
| * 邮箱:                                 |                        | *国家:                      | 全部地区 *                |
|                                       |                        |                           | T                     |
| Invoice Information (                 | only for Chinese parti | cipant) :                 |                       |
| Invoice title :                       |                        | Taxpayer                  |                       |
|                                       |                        | identification            |                       |
|                                       |                        | number :                  |                       |
| Invoice Information (                 | only for International | participant) :            |                       |
| Address :                             |                        | OIB :                     |                       |
| l                                     |                        |                           |                       |
| Personal Passport Inf<br>correctly) : | iormation (If you want | an invitation letter, ple | ase fill in this form |
| Passport No :                         |                        | Date of Issue :           |                       |
| Date of Expiry :                      |                        | Date of Birth :           |                       |
| Place of Issue :                      |                        |                           |                       |
|                                       |                        |                           | 选择摘要/论文 ( 可选 )        |
| 联系人                                   |                        |                           |                       |
| 姓名:                                   | 手机:                    | 邮箱:                       |                       |
|                                       |                        | 订单总额: CN                  | Y 3050.00 提交订单        |

第四步:选择支付方式并支付注册费。

支付方式有三种:"国际信用卡"、"网银支付"、"汇款转账"。

强烈建议国内参会人员选择"汇款转账"的支付方式。

对于"汇款转账"支付方式,"early registration"仅适用于**转账成功**的时间在 2019 年 2 月 28日(含当天)之前的注册申请,建议国内参会人员可以先进行转账后完成注册。

请将款项汇至下方账户中并上传汇款凭证,审核完成后即完成支付。

**Only for domestic participants: Bank-wire transfer (RMB Account)** 

中国参会者:银行转账(RMB Account)

户名: 广州回形针会议咨询有限公司

## 帐号: 3602176809100059737

开户行:中国工商银行股份有限公司广州高新技术开发区支行

\* 请在汇款备注处写上会议名称(ICEMPE,参会者姓名,论文编号).

\*\*请将汇款回执上传以便登记汇款.

## 注意:

- "国际信用卡"支付方式仅支持<mark>非国内</mark>机构发行的国际信用卡支付。 (1)
- 选择"汇款转账"支付方式的参会人员请务必按照要求上传凭证以便审核。 (2)
- 在"个人中心"-"我的订单"中也可以上传"汇款转账"凭证。 (3)
- (4)完成前三个步骤之后系统会自动生成订单,对于未在线支付的订单可在"个人中心"-"我 的订单"中找到。
- (5) "early registration"以"汇款转账"支付方式中上传的凭证中的转账完成时间为准。对于 其他两种支付方式,系统会在时间节点自动调整金额。

## 🛒 订单 > 245765 > 核对订单

| 西华支付万式开结异                                                                                                |        |      |     |  |  |
|----------------------------------------------------------------------------------------------------|--------|------|-----|--|--|
| 国际信用卡                                                                                                    | 网银支付   | 汇款转账 |     |  |  |
| 此处为仅支持非国内机构发行的国际信用卡支付。目前仅支持以下三种国际银行卡。<br>请点击"立即支付"按钮在新打开页面中完成支付。<br>注意自2018年3月份起,国内金融机构颁发的国际信用卡已禁用此支付网关。 |        |      |     |  |  |
| VISA                                                                                                    | Master | Card | JCB |  |  |
| CNY 3050.                                                                                                | 00     |      |     |  |  |
| 立即支付                                                                                                    | ব      |      |     |  |  |

# 🛒 订单 > 245765 > 核对订单

### 选择支付方式并结算

| 国际信用卡                                                                     | 网银支付                                                                                        | 汇款转账 |  |  |  |
|---------------------------------------------------------------------------|---------------------------------------------------------------------------------------------|------|--|--|--|
| 请将款项汇至下方                                                                  | 请将款项汇至下方账户中并上传汇款凭证,审核完成后即完成支付。                                                              |      |  |  |  |
| Only for domest<br>中国参会者:银行報                                              | Only for domestic participants: Bank-wire transfer (RMB Account)<br>中国参会者:银行转账(RMB Account) |      |  |  |  |
| 户名:广州回形针会议咨询有限公司<br>帐号:3602176809100059737<br>开户行:中国工商银行股份有限公司广州高新技术开发区支行 |                                                                                             |      |  |  |  |
| * 请在汇款备注处写上会议名称(ICEMPE,参会者姓名,论文1编号,论文2编号).<br>**请将汇款回执上传以便登记汇款.           |                                                                                             |      |  |  |  |
| CNY 3050.00                                                               |                                                                                             |      |  |  |  |
| 上传                                                                        | 凭证                                                                                          |      |  |  |  |
|                                                                           |                                                                                             |      |  |  |  |

感谢您支持 ICEMPE2019! 祝您注册顺利!

ICEMPE 2019 会务组 2019 年 1 月 17 日